# 短期實習醫師 線上基本課程操作說明

### 線上課程 請於報到前完成

### 登入密碼:預設為身份證字號

(登入帳號為報到前一個月才開放, 例如7/1開始實習,6/1或6/2之後方能使用)

## Step1:進入TMS數位學習平台

網址:<u>http://edu.ntuh.gov.tw/</u>
 (不限於使用本院院內電腦,院外亦可使用)

### Step2:登入帳號密碼

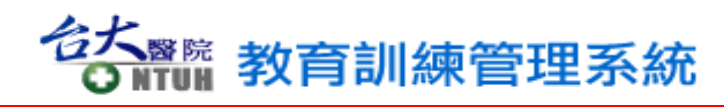

| • | 帳號:        |
|---|------------|
|   | 員工編號(電腦代碼) |

• 登入密碼:

#### • 外校學生:預設為身份證字號

(登入帳號為報到前一個月才開放・例 如7/1開始實習・6/1或6/2之後方能 使用)

| 帳號:<br>密碼:<br>□ 記住登入資訊 (公用電腦諸勿勾選)<br><b>確定</b>                                                                                                    |
|----------------------------------------------------------------------------------------------------|
| 公佈欄                                                                                                    |
| ≫ 醫療作業相關教育訓練手冊                                                                                                    |
| 依資訊室規定,請同仁104年1月31日前於院內網路的<br>電腦,使用瀏覽器連線至 <u>https://help.ntub.gov.tw</u> ,完成<br>項次2『更改網路帳號之密碼』,以符合資訊安全。<br>若未完成密碼更改作業,將暫停TM.S等系統服務。如<br>有任何問題請聯絡資訊服務台,分機61120-61123。            |
| <ol> <li>系統限本醫院相關人員使用,未經許可請勿登入。</li> <li>登入方式說明:請使用以下方式登入系統</li> <li>專任員工、本院研究助理</li> <li>帳號:員工代碼; 密碼:報到前一個月以身分證字號</li> <li>進入,報到後為NTUH信箱密碼</li> </ol>                           |
| <ul> <li>b.兼任醫師</li> <li>帳號:員工代碼;密碼:身分證字號</li> <li>(結有登入任何問題請洽人事室TEL:61583、61597)</li> <li>c.代訓人員</li> <li>帳號:員工代碼;密碼:報到前一個月以身分證字號</li> <li>進入,報到後為NTUH信箱密碼(結有任何問題請洽教</li> </ul> |
| 學部 182:67524)<br>d.志工、外包人員(含醫學院研究助理,由科部建檔)<br>帳號:身分證代碼;密碼:西元出生年月日<br>(yyyymmdd)<br>(結有任何問題請洽各相關科部)                                                                               |

### Step3:點選課程及上課

- 1. 於左方「我的課程」欄位中,點選【我的學程】
- 2. 點選【總院-104學年度實習醫師必修學程】,點選其內每一課程, 報名開始上課

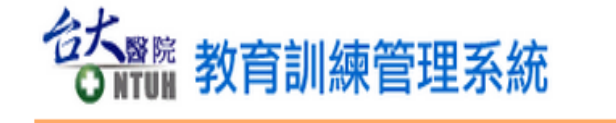

我的首頁 | 線上Q&A | 登出(103938) 線上人數:208 登入人次:1837134 搜尋

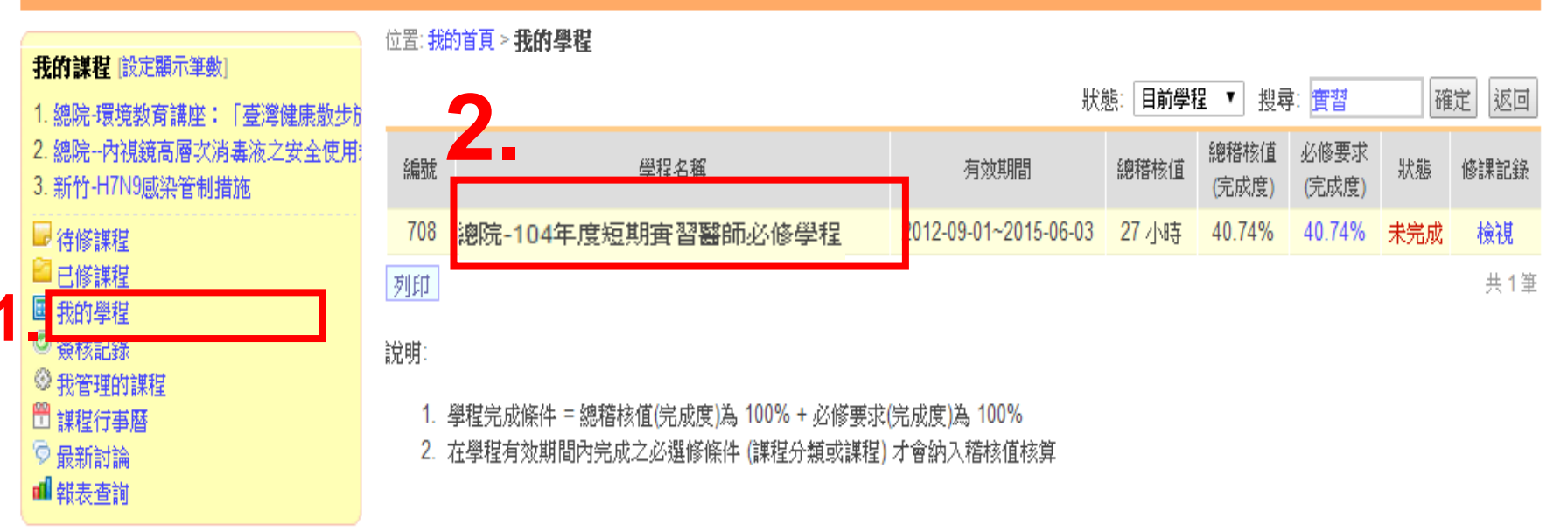

| 位置: 我的首頁 > 我的學程 > <b>總院-104學年度實習醫師必修學程</b> [詳細資訊]                                                                                                    |        |                                 |  |   |   |      |  |                |                 |                                              |   |   |  |      |
|----------------------------------------------------------------------------------------------------|--------|---------------------------------|--|---|---|------|--|----------------|-----------------|----------------------------------------------|---|---|--|------|
| 1. 總院內視鏡                                                                                                    | 課程資訊   |                                 |  | × |   |      |  |                |                 |                                              |   |   |  |      |
| 2. 新竹-H7N9感                                                                                                    | 課程名稱   | 104高龄友善健康照護核心能力基本訓練課程           |  |   |   |      |  |                |                 |                                              |   |   |  |      |
| ■ 待修課程                                                                                                    | 屬性     | 内訓課程/線上課程                       |  |   | ¢ | 完成度  |  |                |                 |                                              |   |   |  |      |
| ■我的學程                                                                                                    | 類別     | 5. 服務品質類                        |  |   |   | 100% |  |                |                 |                                              |   |   |  |      |
| 资 核 記 錄     资 核 記 錄     · · · · · · · · · · · · · · · · ·                                                                                                    | 開課單位   | 人事室                             |  |   |   | 100% |  |                |                 |                                              |   |   |  |      |
| ◎ ※ 我管理的課程                                                                                                    | 承辦人    | 歐靜諭 (信箱: alice7209@ntuh.gov.tw) |  |   |   | 100% |  |                |                 |                                              |   |   |  |      |
| ◎ 最新討論                                                                                                    | 講師     | -                               |  |   |   | 100% |  |                |                 |                                              |   |   |  |      |
| ■ 報表查詢                                                                                                    | 報名日期   | 2015-03-25~(無需簽核)               |  |   |   | 100% |  |                |                 |                                              |   |   |  |      |
|                                                                                                    | 上課日期   | 2015-03-25 ~                    |  |   |   | 100% |  |                |                 |                                              |   |   |  |      |
| 課程資源                                                                                                    | 時數     | 2 (小時)                          |  |   |   | 0%   |  |                |                 |                                              |   |   |  |      |
| □ 最新課程                                                                                                    | 課程認證申請 | 公務人員終身學習時數(已審查/通過/認證時數:2)       |  |   |   | 0%   |  |                |                 |                                              |   |   |  |      |
| □ 57字圖地<br>□ 最新問卷                                                                                                    | 報名費用   | 0                               |  |   |   |      |  |                |                 |                                              |   |   |  |      |
| ● 活動訊息                                                                                                    | 角色限制   | 無限制                             |  |   |   | 100% |  |                |                 |                                              |   |   |  |      |
| ♡ 公共討論區                                                                                                    | 人數限制   | 無限制                             |  |   |   |      |  |                |                 |                                              |   |   |  |      |
|                                                                                                    | 報名人數   | 3583                            |  |   |   | 0%   |  |                |                 |                                              |   |   |  |      |
| 課程管理                                                                                                    | 報名狀態   | 未報名 <u>我要報名</u>                 |  |   |   | 0%   |  |                |                 |                                              |   |   |  |      |
| 開課清單<br>教材管理                                                                                                    | 關閉     |                                 |  |   |   | 0%   |  |                |                 |                                              |   |   |  |      |
| 場地管理                                                                                                    |        |                                 |  |   |   | 0%   |  |                |                 |                                              |   |   |  |      |
| 行事曆管理                                                                                                    | 17     | 上躍『我更報夕。                        |  |   |   | 0%   |  |                |                 |                                              |   |   |  |      |
|                                                                                                    | 赤      | 山芝式安和口』                         |  |   |   | 100% |  |                |                 |                                              |   |   |  |      |
| 我的小檔案 [編]       線       2       0.5         ¥hle       總院-连命末期關懷       線上       0.5       0         image: second second |        |                                 |  |   |   |      |  |                |                 |                                              |   |   |  |      |
|                                                                                                    |        |                                 |  |   |   |      |  |                |                 | 課程 總院·結核病照護與防治(新進人員必修) 線上                    | 1 | 0 |  | 0%   |
|                                                                                                    |        |                                 |  |   |   |      |  | du.ntuh.gov.tw | //home/course/a | approve_apply.ph gale 整度网络相關邮选之者储存所推长员次修) 编上 | 1 | 1 |  | 100% |

Step4: 課程與測驗

- 教材閱讀:閱讀時間需符合該堂課要求(EX:閱讀>45分鐘)
- 測驗及問卷:測驗需達到一定分數,才算通過,若該堂課有問卷,亦
   需完成課後問卷,才算完成

我的首百 | 缐 F Q&A | 登出(103938)

• 課程內容各項次均呈現**綠色勾勾**  即完成該項課程。

| <b>公</b> 教育訓練管理系統                                                                |     |    |                         | 線上人數:3                       | 01 登入人次  | :2429323      | 搜尋       |
|----------------------------------------------------------------------------------|-----|----|-------------------------|------------------------------|----------|---------------|----------|
| 課程: 104高齢友善健康照護基本訓 ▼ 位置: 104高齢友善健康照護基本訓練課程 > 課程內容(公告)                            |     |    |                         |                              |          | $\overline{}$ |          |
| <b>謀程資訊</b> [詳細]                                                                 | 課程內 | 喀  |                         |                              | $\prec$  | · ·           |          |
| 類型: 內訓 / 線上                                                                      | 項次  | 類型 | 標題                      |                              | 其服限      | 通過條件          | 通過       |
| 日期: 2015-03-06~                                                                  | 1   | 教材 | ● 高齢友善健康照護基礎訓練課程        |                              | -        | 閱讀 > 70 分鐘    | <b>v</b> |
| 時數: 2 小時                                                                         | 2   | 測驗 | 🍸 104高龄友善健康照護基本訓練課程測驗 💼 |                              | -        | 通過測驗          | ~        |
|                                                                                  | 3   | 問卷 | 🔓 滿意度問卷 🚮               |                              |          | 完成問卷          | <b>v</b> |
| <ul> <li>◎ 課程內容(公告)</li> <li>● 課程說明</li> <li>○ 討論區</li> <li>□ 出缺勤(統計)</li> </ul> |     |    |                         | $\left( \rightarrow \right)$ | 恭        | 喜通過           |          |
| 最新討論                                                                             |     |    |                         | T                            | <b>\</b> |               |          |
| » 內容精彩 (04-09)                                                                   |     |    |                         |                              |          |               |          |
| » 實用有趣充滿熱情的演講 (04-07)                                                            |     |    |                         |                              |          |               |          |
| »太棒的演講(03-31)                                                                    |     |    |                         |                              |          |               |          |
| » re:無法閱讀 (03-31)                                                                |     |    |                         |                              |          |               |          |
| 》可以閱讀了 (03-26)<br>…更多                                                            |     |    |                         |                              |          |               |          |

# Step5:列印上課證明繳交

#### での 教育訓練管理系統

線上人數:281 登入人次:2429323

SARVESCIERCE GOVERNMENT (100000) 搜尋

| ㅋ 찌⊢ኑ만 井 구 相태 소나 6년 5월 | 4665-2012(热学题子/弦典)             | 位置: 我的首頁 > 我的學程 > <mark>總院-104年度短期</mark> 實習醫師必修學程呈 [詳細資訊]                                                                                                    |                                     |    |      |      |      |  |
|------------------------|--------------------------------|----------------------------------------------------------------------------------------------------|-------------------------------------|----|------|------|------|--|
|                        | 我的課任[設定網小率数] 1 编院              | 承辦人                                                                                                    | 教育組 (單位: 教學部)                       |    |      |      |      |  |
| <u> 程中的 / 總阮-宠</u>     | 2. 新竹-H7N9感染管制措施               | 適用角色                                                                                                    | 總院-104學年度實習醫師                       |    |      |      |      |  |
| 期實習醫師必修學               | ₩待修課程                          |                                                                                                    |                                     |    |      |      |      |  |
| 程。                     | ■ 円修課程                         | 類型                                                                                                    | 名稱                                  | 層性 | 最少時數 | 完成時數 | 完成度  |  |
|                        | <b>国我的學程</b>                   | 課程類別                                                                                                    | 2. 資訊安全類                            | 全部 | 3    | 15   | 100% |  |
|                        | ◎ <u>₩</u> 1<2=±±±<br>◎ 我管理的課程 | ■<br>末程<br>楽問<br>に<br>日<br>の<br>に<br>の<br>し<br>の<br>し<br>の<br>の<br>し<br>の<br>の<br>し<br>の<br>し<br>の<br>し<br>の<br>し<br>の<br>の<br>の<br>し<br>の<br>の<br>の<br>し<br>の<br>の<br>の<br>の<br>し<br>の<br>の<br>の<br>の<br>の<br>の<br>の<br>の<br>の<br>の<br>の<br>の<br>の | 2.4(MCI)社文工程                        | 代金 | 1    | 3    | 100% |  |
| 2 列印修理纪錄於報             | □ 課程行事層                        | 課程                                                                                                    | (QPS)【品質管理的第一室課】:个可个知的品質管理3D版       | 線上 | 0.5  | 0.5  | 100% |  |
|                        | ▽最新討論                          | 課程                                                                                                    | (QPS)網院-病人安全觀論                      | 線上 | 0.5  | 0.5  | 100% |  |
| 到时劔父                   | ■報表宣詢                          | 課程                                                                                                    | (QPS)總院:別把跟客變仇人為醫療專業增添人性服務的色彩       | 線上 | 0.5  | 0.5  | 100% |  |
|                        |                                | 課程                                                                                                    | 104高齡友善健康照護基本訓練課程                   | 線上 | 2    | 2    | 100% |  |
|                        | 課程資源                           | 課程                                                                                                    | 104高齡友善健康照護核心能力基本訓練課程               | 線上 | 2    | 0    | 0%   |  |
|                        | □ 最新課程                         | 課程                                                                                                    | 如何正確填寫死因診斷                          | 線上 | 2    | 0    | 0%   |  |
| ● 汗 莨 :                | ■ 分手園地<br>□ 鼻新問業               | 課程                                                                                                    | 檢體傳送注意事項                            | 線上 | 1    | 0    | 0%   |  |
|                        | ■ 展新記書                         | 課程                                                                                                    | 總院-101年度台大醫院家庭暴力暨性侵害防治教育訓練          | 線上 | 0.5  | 0    | 0%   |  |
| 所有課程完成                 | 夕公共討論區                         | 課程                                                                                                    | 總院-103年職業安全衛生暨緊急應變教育訓練              | 線上 | 1    | 1    | 100% |  |
|                        |                                | 課程                                                                                                    | 總院-104年度人事服務簡介(含員工權利、倫理規範等新進同仁必修)   | 線上 | 1    | 0    | 0%   |  |
| <b>宧</b> 杓 雽 顯 示 为     | 課程管理                           | 課程                                                                                                    | 總院-104年度新進人員應了解之重要事項(限新進人員)         | 線上 | 1    | 0    | 0%   |  |
|                        | 開課清單 課程様版                      | 課程                                                                                                    | 總院-2013基本生命復甦術(BLS)課程               | 線上 | 1    | 0    | 0%   |  |
| Γ1000/                 | 教材管理 講師管理                      | 課程                                                                                                    | 總院-健康促進與暴露於傳染性疾病處理(含醫療尖銳物傷害之預防與處理)( | 線上 | 1    | 0    | 0%   |  |
| . TOO 🏷 🧻              |                                | 課程                                                                                                    | 總院-全靜脈營養的臨床應用                       | 線上 | 1    | 0    | 0%   |  |
| —                      | 行事階管理 学程管理                     | 課程                                                                                                    | 總院-性別主流化如何防止醫院職場性騷擾                 | 線上 | 2    | 0    | 0%   |  |
|                        |                                | 課程                                                                                                    | 總院-感染管制基礎教育(職前訓練課程)                 | 線上 | 1    | 1    | 100% |  |
|                        | 我的小檔案[編輯]                      | 課程                                                                                                    | 總院-本院簡介(含資通安全、病歷隱私及品質管理)            | 線上 | 1    | 0    | 0%   |  |
|                        |                                | 課程                                                                                                    | 總院-生命末期闢懷                           | 線上 | 2    | 0    | 0%   |  |
|                        |                                | 課程                                                                                                    | 總院-疼痛照護規範                           | 線上 | 0.5  | 0    | 0%   |  |
|                        |                                | 課程                                                                                                    | 總院-病理檢體採集與傳送(含密封袋使用方式)              | 線上 | 1    | 0    | 0%   |  |
|                        |                                | 課程                                                                                                    | 總院-結核病照護與防治(新進人員必修)                 | 線上 | 1    | 0    | 0%   |  |
|                        |                                | 課程                                                                                                    | 總院-醫療照護相關感染之預防(新進人員必修)              | 線上 | 1    | 1    | 100% |  |
|                        |                                | 課程                                                                                                    | 認識器官捐贈及移植                           | 線上 | 1    | 0    | 0%   |  |
|                        |                                | 課程                                                                                                    | 醫療人員對病人價值和信念的了解與尊重                  | 線上 | 1    | 1    | 100% |  |
|                        | <b>7</b>                       | 言葉語                                                                                                    | 鎮靜止痛教育(二)                           | 線上 | 1    | 0    | 0%   |  |
|                        |                                |                                                                                                    |                                     |    |      |      |      |  |

- 列印